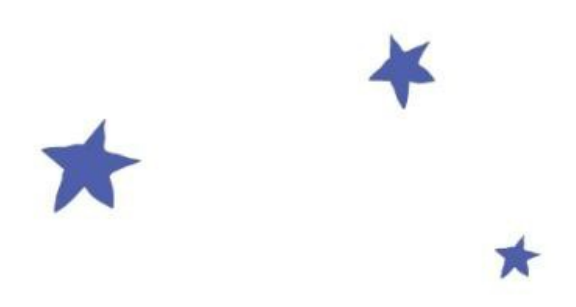

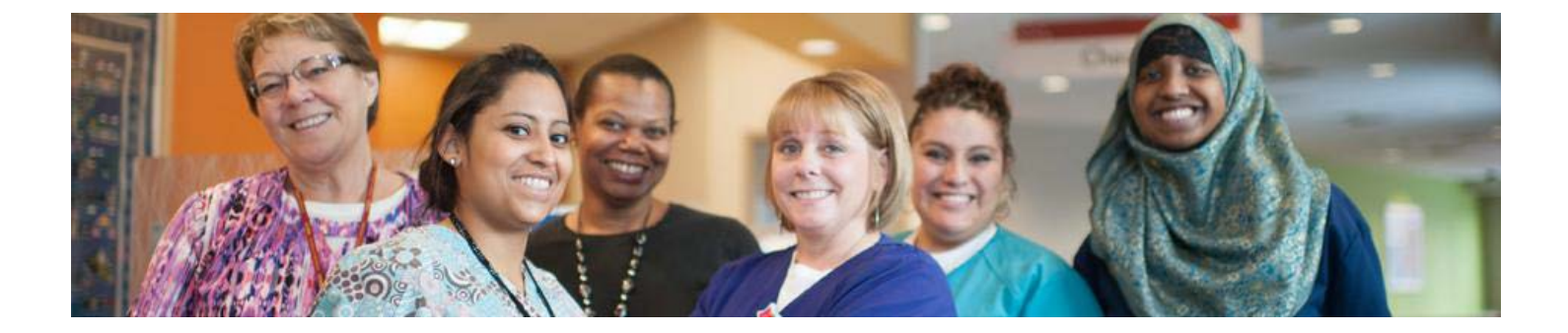

### Manager Self Service

### **Taleo Reference Guide for Hiring Managers**

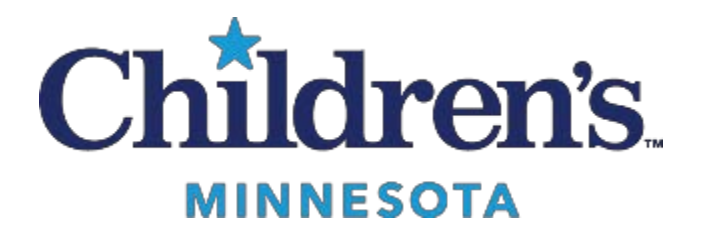

### Contents

| 1.Sign In                                                                     | 2    |
|-------------------------------------------------------------------------------|------|
| 2.Set General Preferences                                                     | 2    |
| 3.Create a Requisition                                                        | 7    |
| 4. Submit for Approval                                                        | .11  |
| 5. Approve Requisition                                                        | .12  |
| 6.Manage Candidates for Professional Requisitions                             | .15  |
| View Candidate Profile and Application for Employee Professional Requisitions | . 15 |
| Print Application Information                                                 | . 18 |
| Share Candidates                                                              | .20  |
| Move Candidate through Selection Process                                      | .21  |
| 7.Manage Employee Onboarding Tasks                                            | 23   |
| Appendix: Recruiting Icon Legend                                              | . 25 |

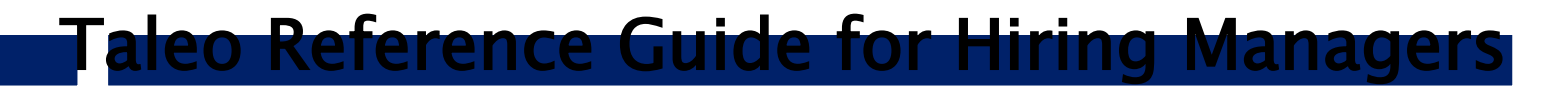

### 1. Sign In

Log into Taleo via Manager Self Service with your network user name and password and click on the "Open Jobs" tile. A new window will open, requiring a second sign in. Enter your network user name and password.

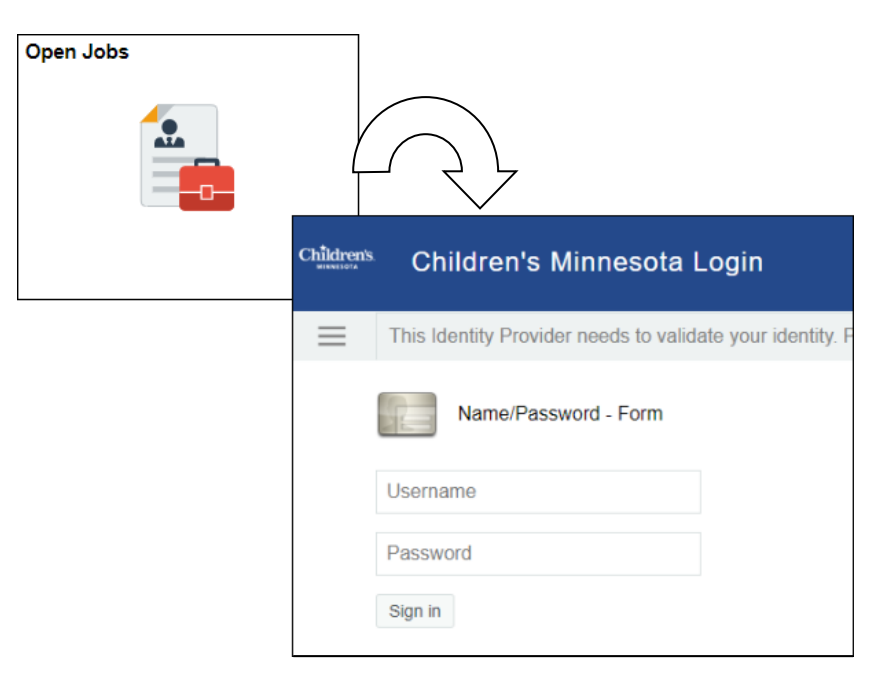

### 2. Set General Preferences

 Access your profile to setup your preferences, Locate the Resources dropdown in the top right corner of the page and click "My Setup". This step is needed to setup default fields for your requisitions and the approval paths needed for your requisitions and will not need to be updated unless reporting structures or approval processes change.

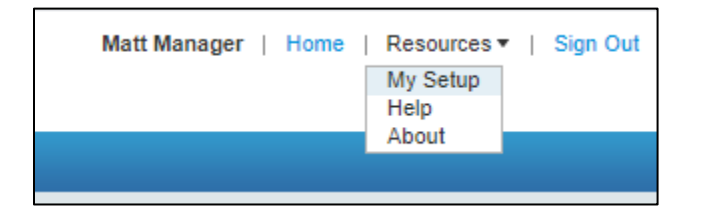

2. Your General Information will be pre-populated based on your user account.

3. The **General Preferences** allows you to edit your General Candidate and Requisition Preferences. To change these items, click "Show".

| Welcome Center > User Account - Matt Manager                                                              |
|----------------------------------------------------------------------------------------------------|
| User Account - Matt Manager<br>This page contains read-only information about the user account. More info |
| Language<br>English ✔ Refresh                                                                             |
| Personal Information   show                                                                               |
| Account Information   Show   Edit   Delegate                                                              |
| General Preferences   Show                                                                                |

4. Search using keyword "default" so that you can select your default Hiring Manager and Default Recruiter for each Position you create.

| General Preferences   Hide            |                                                                              |                     |                                                       |
|---------------------------------------|------------------------------------------------------------------------------|---------------------|-------------------------------------------------------|
| Refine by [Keyword •] default Refre   | sh                                                                           |                     |                                                       |
| General Preferences                   |                                                                              |                     |                                                       |
| Name 🛦                                | Description 🛦                                                                | Category ▲          | Value                                                 |
| Candidate List Content                | By default, show only candidates who are in selection process (if relevant). | Display Preferences | No                                                    |
| Default Distance Unit                 | Default distance unit used when creating a user.                             | User Preferences    | Miles                                                 |
| Default Hiring Manager                | -                                                                            | Requisition Display | -                                                     |
| Default Recruiter                     | - )                                                                          | Requisition Display | -                                                     |
| Derault Text Size                     | morcares me derault text size.                                               | User Preferences    | 11/14 pt                                              |
| Default Theme                         | Indicates the default theme.                                                 | User Preferences    | Aqua                                                  |
| Display Question Details in Libraries | Indicates the default view (details/no details) in the libraries.            | Requisition Display | No                                                    |
| Selected Item Default Color           | Indicates the default color of the selected items.                           | User Preferences    | Soft Blue                                             |
| Time Zone                             | Indicates the preferred time zone.                                           | User Preferences    | (UTC -06:00) Central Time - Chicago, Winnipeg, Dallas |

5. To set yourself as the default Hiring Manager, click Default Hiring Manager and Edit. Search for yourself and click save.

| Save Cancel Editor - Default Hiring Manager This page allows you to edit the properties. |  |
|------------------------------------------------------------------------------------------|--|
| Properties                                                                               |  |
| Name<br>Default Hiring Manager                                                           |  |
| Value Search                                                                             |  |

- 6. Follow the same process to select a Default Recruiter for your requisitions.
- 7. Search using keyword "Frequent" to select your **Frequent Collaborators.** This allows you to select users who will have access to the positions you create. If added here, they will be pre-populated but you will have the option to remove them from positions if needed. You do not need to add your Talent Acquisition Consultant (TA Consultant) as a collaborator, as they can already view your requisitions.

8. To add a Collaborator, click Add then use the selector to choose a user.

| Select Ca<br>User Se<br>This page allows | Iector<br>Jou to select a user from the list of available users. |                                                   |
|------------------------------------------|------------------------------------------------------------------|---------------------------------------------------|
| Refine by<br>Name                        | Refresh                                                          |                                                   |
|                                          | Name 🔺                                                           | Email Address                                     |
|                                          |                                                                  | 1D1F9C98E408724DE05383FD6F0A02FA@invalidemail.com |
|                                          |                                                                  | 16121A46A97437C5E0538FFD6F0A531B@invalidemail.com |
|                                          |                                                                  | 35DB806C6C29F137E05383FD6F0A0DC3@invalidemail.com |
|                                          |                                                                  | 8DC2D3FA9359E991E05385FD6F0AEED2@invalidemail.com |
|                                          |                                                                  | 7CAEB3EDC85D3371E05387FD6F0AC71B@invalidemail.com |
|                                          |                                                                  | 5A4DDFCD93F7FEA3E05381FD6F0AED57@invalidemail.com |
|                                          |                                                                  | 6500473E1B591AF1E05381FD6F0AB25A@invalidemail.com |

Add your director or executive in the Collaborator list if they want to view the details of a requisition after

it is approved. To remove a collaborator after you have selected them, click Remove. Once your selections are complete, click Done.

9. Follow the same process to add **Frequent Approvers.** This allows you to create a short list of approvers for both Requisition Approval and Offer Approval. At this time, set up the requisition approval path that is needed for your positions.

This should include in order, Finance (Andrew Rosendahl), the hiring leader's immediate supervisor, executive sponsor, and your TA Consultant. If others need to be added, please add them in the appropriate order. Offer approval is currently used within HR only and does not need to be set up.

10. To add approvers, click Add and use the selector to choose a user account. Add approvers in the order they should appear on the approval path.

| Editor - Requisition frequent a      | approvers                      |         |
|--------------------------------------|--------------------------------|---------|
| roperties                            |                                |         |
| ame<br>equisition frequent approvers | Category<br>Frequent Approvers |         |
| alue<br>dd                           |                                |         |
| Name                                 |                                | Actions |
| Andrew Rosendahl                     |                                | Remove  |
| /our immediate manager               |                                | Remove  |
| rour inimediate manager              |                                |         |
| Executive Approver                   |                                | Remove  |

To remove an approver after you have selected them, hover over the name and click

Remove . Once your selections are complete, click Done.

11. Once your setup is complete, click Recruiting in the top navigation bar to return to the Recruiting Center.

| Children's.                                                             |                                                                                                    |
|-------------------------------------------------------------------------|----------------------------------------------------------------------------------------------------|
| Recruiting                                                              |                                                                                                    |
| Centers                                                                 | Welcome to your Talent Management suite!                                                                                                    |
| Recruiting                                                              |                                                                                                    |
| Quick Access<br>Onboarding (Transitions)<br>Requisitions<br>Submissions | This is your Welcome Center. To navigate to an application, click the corresponding tab in the menu bar a<br>Additional resources are available in the top right corner of the screen.<br>As you navigate through the Talent Management suite, remember that you can always click "Home" at th |

The Recruiting Center will load. This is the home screen for the Recruiting application from which you can a summary of your Requisitions, Candidates, and Tasks assigned to you.

| Children's           |                 |             |        |       |            | Find submission | Y Q            | ≛ м | att Manager 👻 |
|----------------------|-----------------|-------------|--------|-------|------------|-----------------|----------------|-----|---------------|
|                      | KS REQUISITIONS | SUBMISSIONS | OFFERS | CANDI | DATE POOLS |                 |                |     |               |
| Welcome Matt Manager | я.              |             |        |       |            |                 |                | 0   | Refresh All   |
| Job Requisitions     |                 |             |        |       | Tasks      |                 |                |     |               |
| Job Requisitions     |                 |             | -      | Total | Recruiting |                 |                | *   | Total         |
|                      |                 | Pending     | 0      | 2     |            |                 | Assigned to me | 0   | 0             |
|                      |                 | Open        | 0      | 3     |            |                 |                |     |               |
| L Candidates         |                 |             | •      | Total |            |                 |                |     |               |

### 3. Create a Requisition

1. From the Recruiting Center, click "Requisitions".

|        | Iren's<br>Esota     | 10      |              |             |
|--------|---------------------|---------|--------------|-------------|
| ≡      | RECRUITING          | TASKS   | REQUISITIONS | SUBMISSIONS |
| Welco  | me Matt Man         | ager!   |              |             |
| Welcom | e to the Recruiting | center. |              |             |

- 2. Click Create Requisition
- 3. Select Use a template.
- 4. Select the requisition type and click Next.

To hire an **employee**, select requisition type **Professional**.

To hire a **contingent worker**, select requisition type **Contingent**.

| 🖹 Create New Requisition - Find a templa                                                                     | ate                                              |                                         |                   |
|----------------------------------------------------------------------------------------------------|--------------------------------------------------|-----------------------------------------|-------------------|
| 1                                                                                                    | 2                                                | 3                                       | 4                 |
| Basic Information                                                                                            | Find a Position                                  | Specify Attributes                      | Complete and Save |
| Please specify the hire type for the requisition you are<br>Requisition Type *<br>Professional<br>Contingent | creating. Note that this information cannot be c | hanged once the requisition is created. | Cancel            |

5. Click S next to the Position field to open the Position selector. To locate your position, use the Quick Filters to search by Position Number, Posting Title, or the person who is currently in the position. Once you have found the correct position, click Select.

**Note**: If you are creating an employee requisition and searching by the person currently in the position, enter their last name in the Position Number field. Otherwise, you can use your **Available Position Number List** under **My Reports** in Manager Self Service to find the correct position number.

| Filters 🗸 📀                      | 1000 Position r  | numbers are available Select a p | osition to proceed |                       |         |
|----------------------------------|------------------|----------------------------------|--------------------|-----------------------|---------|
| <ul> <li>Organization</li> </ul> | FILTERS Position | Number: vacant 🛛 🛛 Clear All     |                    |                       |         |
| N location                       | Language         | Name                             | Position Number    | Job Field             | Actions |
| Location                         | English          | 340B IT Analyst                  | 00018682 - Vacant  | Administrative        | Select  |
| ▶ Job Field                      | English          | 340B Pharmacy Ops Analyst        | 00019023 - Vacant  | Administrative        | Select  |
| Keyword                          | English          | Accounts Payable Specialist      | 00002261 - Vacant  | Business Professional | Select  |
|                                  | English          | Administrative Assistant         | 00000591 - Vacant  | Administrative        | Select  |
| Name                             | English          | Administrative Assistant II      | 00012094 - Vacant  | Administrative        | Select  |
|                                  | English          | Administrative Assistant II      | 00000436 - Vacant  | Administrative        | Select  |
| Pasitian Number                  | English          | Administrative Assistant II      | 00016867 - Vacant  | Administrative        | Select  |
| Vacant                           | English          | Administrative Assistant II      | 00000755 - Vacant  | Administrative        | Select  |
| Vacant                           | English          | Administrative Assistant II      | 00019263 - Vacant  | Administrative        | Select  |
| Recruiter                        | English          | Administrative Assistant-Sr      | 00002738 - Vacant  | Administrative        | Select  |
|                                  | English          | Administrative Assistant-Sr      | 00017526 - Vacant  | Administrative        | Select  |
|                                  | English          | Administrative Assistant-Sr      | 00001499 - Vacant  | Administrative        | Select  |
| Apply Filters Clear All          | English          | Administrative Fellow            | 00016273 - Vacant  | Business Professional | Select  |
|                                  | English          | Admissions Coordinator           | 00019166 - Vacant  | Administrative        | Select  |
|                                  | English          | Admissions Coordinator           | 00019142 - Vacant  | Administrative        | Select  |

If you are creating a contingent requisition, select the Contingent Worker template.

| olters Organitation   | 1000 Position ne<br>Incruss No filters | umbers are available Select a<br>Lore applied | position to proceed | ```        |         |
|-----------------------|----------------------------------------|-----------------------------------------------|---------------------|------------|---------|
| . Lating and          | Language                               | Name                                          | Position Number     | job Field  | Actions |
| Location              | English                                | Contingent Worker                             | Contingent Worker   | Contingent | Select  |
| ame<br>Isition Number |                                        |                                               |                     |            |         |

- 6. Click Next.
- 7. If you have selected a Hiring Manager through your general preferences, you do not need to select a Hiring Manager here as it will populate on the requisition. Click "Next".

| 0                                                                                                    |                                                      | 0                                                                                                    |                                                                                                    |
|----------------------------------------------------------------------------------------------------|------------------------------------------------------|----------------------------------------------------------------------------------------------------|----------------------------------------------------------------------------------------------------|
| Basic Information                                                                                                    | Find a Position                                      | Specify Attributes                                                                                            | Complete and Save                                                                                                    |
| sise validate the information below according to th                                                                                              | ne requisition you are creating. Once satisfied, clu | k "Next"                                                                                                    |                                                                                                    |
| equisition Structure                                                                                                    |                                                      |                                                                                                    |                                                                                                    |
|                                                                                                    |                                                      |                                                                                                    |                                                                                                    |
| equisition Type                                                                                                    |                                                      | Hiring Manager                                                                                                |                                                                                                    |
| equisition Type<br>rofessional                                                                                                    |                                                      | Huing Manager                                                                                                 | *] BI                                                                                                    |
| equisition Type<br>rofessional<br>osulos Number Used<br>0016273 - Vacant-Administrative Fellow                                                   |                                                      | Hiring Manager                                                                                                | * ]<br>B                                                                                                    |
| equisition Type<br>rofessional<br>osticie Number Used<br>Ool6273 - Vacant Administrative Fellow<br>equicition Sole                               |                                                      | Heising Manager Organization Children's > Children's Health Care > CORP > A                                   | The second second secon |
| equisition Type<br>cofessional<br>osticin Number Uhed<br>006273 - Vacant-Administrative Pellow<br>equisition Style<br>HC - Requisition - Manager |                                                      | Heising Manager Organization Organization Children's Children's Health Care > CORP > A                        | *) gj<br>mbulatory - Admin - 10311  *) gj                                                                                                    |
| egustion Type<br>Ordesicnal<br>0016273 - Yakart-Administrative Petiow<br>equisition Syle<br>HC. Regulation - Manager<br>Io Field                 |                                                      | tering Manager Organization Onderen's - Children's Hearth Care > CORP > A Location Location Location Location |                                                                                                    |

8. For **employee** professional requisitions, the Organization, Primary Location, and Job Field will be prepopulated.

For **contingent** requisitions, Primary Location and Job field will be pre-populated. You must **select** the **Organization (Department ID).** 

You can add additional locations here if needed, click 0 Other Locations are selected link.

Note: the location is used by candidates when searching for a position, only add this if they will be working in multiple locations.

Click Next.

9. In the Identification section, choose the Justification for the position and use the S icon to select the person who is being replaced. If it is a new position, select NA - Not Applicable.

| Jobcode         | Posting Title               | Number of Openings                          |
|-----------------|-----------------------------|---------------------------------------------|
| 110             | Accounts Payable Specialist | • 1 • •                                     |
|                 |                             | O Unlimited                                 |
| Justification * | Replacement *               | Leader of People or Has Direct Reports $st$ |
|                 |                             | Not Coorified                               |
| Not Specified   | ▼ <u></u>                   | Not specified                               |

10. Children's leadership requires approval for the recruitment of our professional and contingent worker requisitions. Specific information required for approval is listed under position justification.

| work space available at prese                                                                                            | c space needed for the new hires. Yes means physical office or work space is already available. No means here is no physical office on<br>nt.                                                                                                    |
|----------------------------------------------------------------------------------------------------|----------------------------------------------------------------------------------------------------|
| Position Justification - Expla<br>measure used to support the r<br>vendor/candidate, work to be<br>reason for extension. | in why this role is needed, i.e. new services, increased volumes, strategic initiative. Include key cost center performance benchmarkin<br>equest. For contingent worker requisitions, please include: position title, location, FTE, salary, length of need, preferred<br>done. For contingent worker assignment extension, please also include initial assignment duration, assignment extension duration and |
| mpact if Not Hired - Key wo                                                                                              | rk that won't get done if role is not filled, and/or financial/other impact that will occur if role is not filled.                                                                                                    |
| Work Space *                                                                                                    |                                                                                                    |
| Not Specified                                                                                                    | ×                                                                                                    |
| Position Justification $*$                                                                                               |                                                                                                    |
| max 2000 chars                                                                                                    |                                                                                                    |
|                                                                                                    |                                                                                                    |
|                                                                                                    |                                                                                                    |
|                                                                                                    |                                                                                                    |
| Impact if Not Hired *                                                                                                    |                                                                                                    |

11. Most fields in the requisition have been pre-populated based on the position selected and several of them will be un-editable. Under "job information" please verify the FTE, Shift, and Shift Length, then select the Weekend Coverage and Call Coverage fields. If you need to update any of the un-editable fields, use the text box referenced in step 8.

For contingent worker requisitions, please make sure to complete the Target Start Date and Target End Date.

| Target Start Date                                                                                                    |           | Target End Date |         |
|----------------------------------------------------------------------------------------------------|-----------|-----------------|---------|
| mmm d, yyyy                                                                                                    | <b>**</b> | mmm d, yyyy     | <b></b> |
| The fields above are for temporary positions only.                                                                                                    |           |                 |         |
| Contingent position approvals<br>cannot exceed 12 months.<br>Extending the contingent<br>worker's assignment will requi<br>additional approval. Instructio<br>regarding this approval will be<br>sent out 2 months prior to<br>assignment end date. | ire<br>ns |                 |         |

12. For **employee** professional requisitions, the Job Description and Qualifications will be pre-populated and un-editable. If you need to make changes to the descriptions, , or any other fields on the requisition, use the text box provided in the Job Description section.

For **contingent** requisitions, the Job Description and Qualifications will be blank. You can use the text box provided to add any notes for your TA Consultant.

| Sopy From<br>Please enter any updates to the description below<br>Descent any updates to the description below<br>Descent any updates to the description below<br>Desc | External Description                              |                                          |                         |  |
|----------------------------------------------------------------------------------------------------|---------------------------------------------------|------------------------------------------|-------------------------|--|
| Please enter any updates to the description below<br>Description below<br>B I U 5 x <sub>e</sub> x <sup>z</sup>   √ I <sub>x</sub>   □ □ □ = +□   Styles -   Format -   Size -   <u>A</u> - [ <u>A</u> - [ <u>A</u> - ]                                                                                                    | Copy From                                         |                                          |                         |  |
| 回 Source   X                                                                                                    | Please enter any updates to the description below |                                          |                         |  |
| B I U S x₂ x²   « I <sub>x</sub>   ⊑ ⊞ ≣ ⊨ Styles -   Format -   Size -   <u>A</u> - ⊠ -                                                                                                    | O Source   X □ ■ ■ ■ ■                            | は 團 : :: : : : : : : : : : : : : : : : : | ≣   +¶ ¶+   ∞ ∞   53    |  |
|                                                                                                    | B I U S ×₂ ײ   ✓ I <sub>×</sub>   ⊡ ⊞ ≣           | ▶ Styles - Format - Size                 | - <u>A</u> - <u>A</u> - |  |
|                                                                                                    |                                                   |                                          |                         |  |
|                                                                                                    |                                                   |                                          |                         |  |
|                                                                                                    |                                                   |                                          |                         |  |
|                                                                                                    |                                                   |                                          |                         |  |
|                                                                                                    |                                                   |                                          |                         |  |
|                                                                                                    |                                                   |                                          |                         |  |
|                                                                                                    |                                                   |                                          |                         |  |
|                                                                                                    |                                                   |                                          |                         |  |
|                                                                                                    |                                                   |                                          |                         |  |
|                                                                                                    |                                                   |                                          |                         |  |

13. Click on Lindicate which fields might be missing.

14. Once you have validated the requisition information and provided any required updates, click "Done".

| <b>t</b> | E Create New Requisition - Find a template |               |                    |        |                          |                   |
|----------|--------------------------------------------|---------------|--------------------|--------|--------------------------|-------------------|
| Req      | uisition Info                              |               |                    |        |                          | Cancel            |
| Sho      | w fields required                          | l to:* 🗿 Save | O Request Approval | O Post | Language: English (Base) | Collapse All Save |

### 4. Submit for Approval

1. Click More Actions

and select Submit for Approval.

For **employee** professional requisitions, the approval path is: Andrew Rosendahl (Finance), your immediate manager, executive sponsor, and Talent Acquisition Consultant.

| Α | pprovals       |                                     |           |                  |
|---|----------------|-------------------------------------|-----------|------------------|
|   | You are submit | tting this requisition for approval |           |                  |
|   | O Add Appro    | vers 🕕 Reorder                      |           |                  |
|   | Order          | Approver                            | Decision  | Decision Comment |
|   | 1 🗘            | Andrew Rosendahl 💿                  | Pending 🔹 |                  |
|   | 2 🗘            | Your immediate manager 🔞            | Pending 🔹 |                  |
|   | 3 🗘            | Executive Approver 🔞                | Pending 💌 |                  |
|   | 4 🗘            | Talent Acquisition Consultant 📀     | Pending 🔹 |                  |

For **contingent** requisitions, the approval path is: Your immediate manager, executive sponsor, and Talent Acquisition Consultant.

| А | pprovals       |                                    |           |                  |
|---|----------------|------------------------------------|-----------|------------------|
|   | You are submit | ting this requisition for approval |           |                  |
|   | O Add Approv   | vers 🕕 Reorder                     |           |                  |
|   | Order          | Approver                           | Decision  | Decision Comment |
|   | 1 🗘            | Your immediate manager 💿           | Pending • |                  |
|   | 2 🗘            | Executive Approver 😒               | Pending • |                  |
|   | 3 🗘            | Talent Acquisition Consultant 🔞    | Pending • |                  |

2. Check the "Add the approvers to the list of collaborators defined for this requisition" to allow approvers to view the requisitions as a collaborator. In the Comments box, enter the reason for filling the position and click on "Done". An e-mail will be sent to the first approver. Once it reaches the TA Consultant, they will approve and you will receive a confirmation email.

### 5. Approve Requisition

1. An e-mail will be sent to the first approver on the requisition. To approve the requisition, click on the link in the e-mail asking you to respond. It will open a page with links to all the details about the requisition. After the first level approval has been completed, another e-mail will generate to the next approver until it reaches the TA Consultant.

| Mail Properties Mess                                                                   | age Source Discussion Thread                |                                      |                            |
|----------------------------------------------------------------------------------------|---------------------------------------------|--------------------------------------|----------------------------|
| E-Share <do_no< td=""><td>t_reply@invalidemail.com&gt;</td><td></td><th></th></do_no<> | t_reply@invalidemail.com>                   |                                      |                            |
| Requisition Approv                                                                     | val Request - Administrative Assistant II 🖍 |                                      |                            |
| to:                                                                                    |                                             |                                      |                            |
| Children<br>MINNESOTA                                                                  | is.                                         |                                      |                            |
| Sir or Madam:                                                                          |                                             |                                      |                            |
| Requisition App                                                                        | roval Request                               |                                      |                            |
| Requisition Title:                                                                     | Administrative Assistant II                 |                                      |                            |
| Requisition ID:                                                                        | 20027002                                    |                                      |                            |
| Requested by:                                                                          | Hiring Manager                              |                                      |                            |
| Comments:                                                                              | this is a test                              |                                      |                            |
| Executive Review                                                                       | w Board FTE Requirements                    |                                      |                            |
| Impact if not Hire                                                                     | d:                                          | This is a test.                      |                            |
| Position Justificat                                                                    | tion:                                       | This is a test.                      |                            |
| Work Space:                                                                            |                                             | Yes                                  |                            |
|                                                                                        |                                             |                                      |                            |
| Click "Respond<br>Respond                                                              | " to view more requisition details and r    | respond to the approval request as s | oon as possible.           |
| To see a full list o                                                                   | f your pending requisitions under Task      | ks, use the link below to log in.    |                            |
| Task List                                                                              |                                             |                                      |                            |
| Best regards,                                                                          |                                             |                                      |                            |
| Human Resource<br>Children's Minnes                                                    | s<br>ota                                    |                                      |                            |
| Replies to this me                                                                     | essage are undeliverable and will not r     | each the Human Resources Departn     | nent. Please do not reply. |
|                                                                                        |                                             |                                      |                            |

2. Use the links to see where the request is at in the approval path or click on the **Requisition Details** to see the full details about the requisition. To either approve or deny the position, select the appropriate response from the drop down and then click **done**. The approval will then route to the next approver.

| Requisition<br>Requested by<br>Comments                                                                             | 1500004D — Activit<br>Hiring Manager<br>Here is my commen                                                                                                    | ies Associate<br>t. | •                                                                                             |                  |                                       |
|----------------------------------------------------------------------------------------------------|----------------------------------------------------------------------------------------------------|---------------------|-----------------------------------------------------------------------------------------------|------------------|---------------------------------------|
| Please reviev<br>as soon as pe                                                                                      | w the Requisition Info                                                                                                    | ormation Sur        | nmary and respon                                                                              | d to the a       | pproval request                       |
| In response                                                                                                    | to Loree Skeie - Hiring                                                                                                    | Manager's ap        | proval request:                                                                               |                  |                                       |
| l appr                                                                                                    | rove this requisition                                                                                                    | ✓                   |                                                                                               |                  |                                       |
|                                                                                                    |                                                                                                    |                     |                                                                                               |                  |                                       |
| Requisition                                                                                                    | approval path details                                                                                                    |                     |                                                                                               |                  |                                       |
| Comments                                                                                                    | (required if you do not                                                                                                    | approve the re      | equisition)                                                                                   |                  |                                       |
|                                                                                                    |                                                                                                    |                     |                                                                                               |                  |                                       |
|                                                                                                    |                                                                                                    |                     |                                                                                               |                  | · · · · · · · · · · · · · · · · · · · |
|                                                                                                    |                                                                                                    |                     |                                                                                               |                  |                                       |
|                                                                                                    |                                                                                                    |                     |                                                                                               |                  |                                       |
| <b>_</b>                                                                                                    |                                                                                                    |                     |                                                                                               |                  |                                       |
| Send me ar                                                                                                    | n email with my decision                                                                                                    | n                   |                                                                                               |                  |                                       |
| Send me ar                                                                                                    | n email with my decision                                                                                                    | n                   |                                                                                               | •                | Done Cance                            |
| Send me ar                                                                                                    | n email with my decision                                                                                                    | n                   |                                                                                               | •                | Done Cance                            |
| Send me ar                                                                                                    | n email with my decision                                                                                                    | mmary               |                                                                                               | •                | Done Cance                            |
| Send me ar                                                                                                    | n email with my decision<br>n Information Su                                                                                                    | mmary               |                                                                                               | •                | Done Cance                            |
| Send me ar<br>Requisitio<br>Requisitio                                                                              | n email with my decision<br>n Information Su<br><u>n Details</u><br>- Activities Associate                                                                     | mmary               |                                                                                               | •                | Done Cance                            |
| Send me ar<br>Requisitio<br>Requisitio<br>1500004D -                                                                | n email with my decision<br>n Information Su<br><u>n Details</u><br>- Activities Associate                                                                     | mmary               | Possitas Assistant                                                                            | •                | Done Cance                            |
| Send me ar<br>Requisitio<br>Requisitio<br>150004D -<br>Recruiter                                                    | n email with my decision<br>n Information Su<br><u>n Details</u><br>- Activities Associate<br>Recruiter                                                        | mmary<br>- HR       | Recruiter Assistant                                                                           | _                | Done Cance                            |
| Send me ar<br>Requisitio<br>Requisitio<br>1500004D -<br>Recruiter<br>Hiring Manag                                   | n email with my decision<br>n Information Su<br><u>n Details</u><br>- Activities Associate<br>Recruiter                                                        | mmary<br>- HR       | Recruiter Assistant<br>Hiring Manager                                                         | _                | Done Cance                            |
| Send me ar<br>Requisitio<br>Requisitio<br>1500004D -<br>Recruiter<br>Hiring Manag                                   | n email with my decision<br>n Information Su<br><u>n Details</u><br>- Activities Associate<br>Recruiter<br>Hiring<br>Hiring<br>Manager                         | mmary<br>- HR       | Recruiter Assistant<br>Hiring Manager<br>Assistant                                            | -                | Done Cance                            |
| Send me ar<br>Requisitio<br>Requisitio<br>1500004D -<br>Recruiter<br>Hiring Manag<br>Justification<br>Primary Local | n email with my decision<br>n Information Sur<br>n Details<br>- Activities Associate<br>Recruiter<br>er Hiring<br>Manager<br>—<br>tion Children's<br>Minneapol | - HR                | Recruiter Assistant<br>Hiring Manager<br>Assistant<br>Number of Openings<br>Target Start Date | -<br>-<br>1<br>- | Done Cance                            |
| Send me ar<br>Requisitio<br>Requisitio<br>150004D -<br>Recruiter<br>Hiring Manag<br>Justification<br>Primary Local  | n email with my decision<br>n Information Sur<br>n Details<br>- Activities Associate<br>Recruiter<br>er Hiring<br>Manager<br>—<br>tion Children's<br>Minneapol | - HR                | Recruiter Assistant<br>Hiring Manager<br>Assistant<br>Number of Openings<br>Target Start Date | 1 -              | Done Cance                            |

3. If you use the **Task List** link, a log in screen will appear. Log into Taleo with your CE number and password. To see the details of the requisition, click the Requisition Details link, to approve from this page, use the More Actions, **Decide on Approval.** Otherwise, use the Approve Requisition link to approve.

| Filters 🗸 📀                      | Tasks (8)                       |                                         |          |             |              |                 |
|----------------------------------|---------------------------------|-----------------------------------------|----------|-------------|--------------|-----------------|
| Show tasks:                      | FILTERS Show tasks: Assigned to | me 🛛 Task type: All 🕲 Clear All         |          |             |              |                 |
| Show only new or recently active | j≈ ▼ Task                       | Relates to                              | Priority | Task Status | Assignee     | Latest Comments |
| Task type:<br>All                | Approve requisition             | 200270DP - Staff RN (BS<br>Degree) Mpls | 5 Normal | In progress | manager Your |                 |

### A confirmation email will be sent to you once all approvers have approved or declined the requisition. The email will contain information about next steps

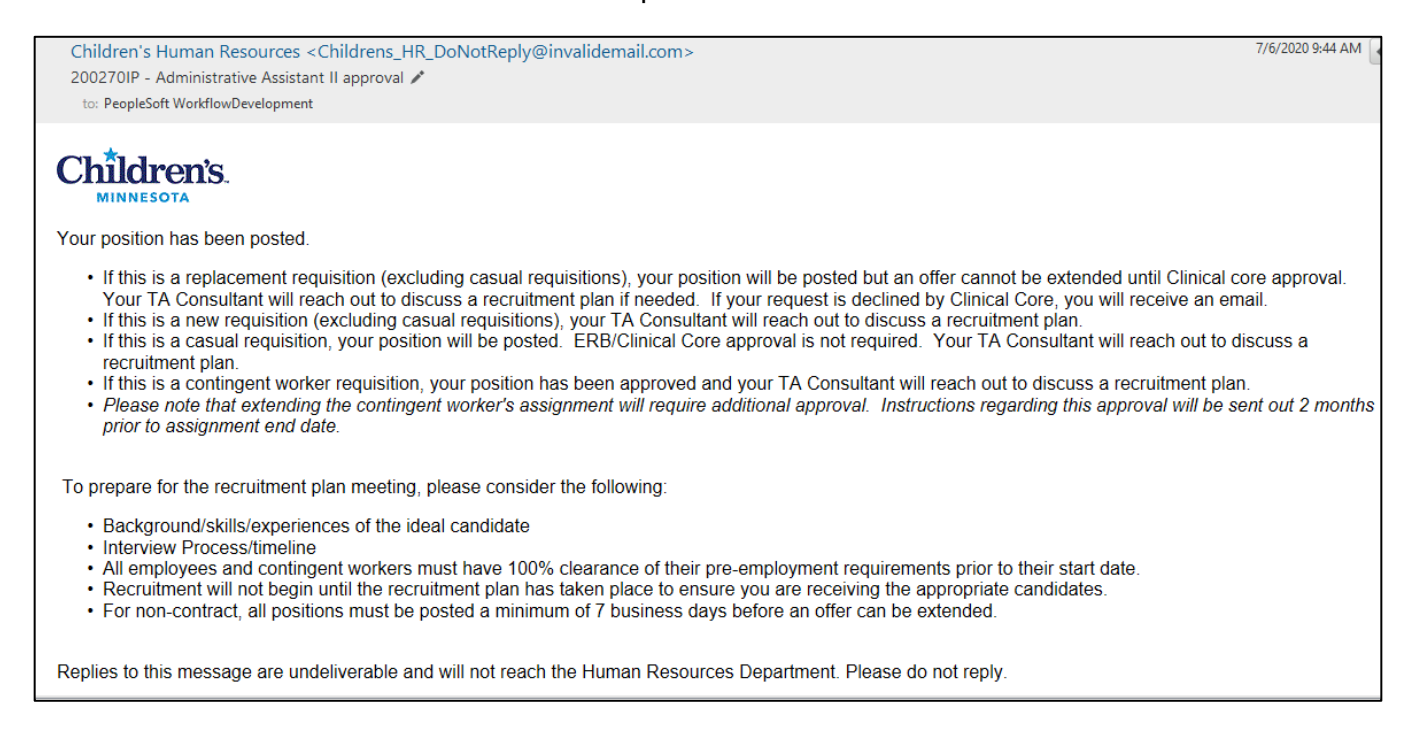

Children's Human Resources <Childrens\_HR\_DoNotReply@invalidemail.com>

7/6/2020 10:17 AM

200270IK - Accounts Payable Manager decline 🖍

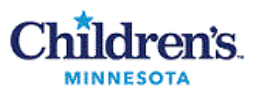

to:

The approval of your position has been declined. Please connect with your executive sponsor for more details.

Replies to this message are undeliverable and will not reach the Human Resources Department. Please do not reply.

### 6. Manage Candidates for Professional Requisitions

#### View Candidate Profile and Application for Employee Professional Requisitions

**Note:** For contingent requisitions, candidates will be sent via email from the agency.

1. To view the candidates that have applied to your requisition, access the Recruiting Center and click "Requisitions".

| Children's                                                 |        |       |            | Find submission V Q | 14 | Matt Manager 🔻 |
|------------------------------------------------------------|--------|-------|------------|---------------------|----|----------------|
|                                                            | OFFERS | CANDI | ATE POOLS  |                     |    |                |
| Welcome Matt Manager!<br>Welcome to the Recruiting Center. |        |       |            |                     |    | 2 Refresh All  |
| Dob Requisitions                                           |        |       | Tasks      |                     |    |                |
| Job Requisitions                                           | *      | Total | Recruiting |                     | 1  | Total          |
| Pending                                                    | 0      | 2     |            | Assigned to me      | 0  | 0              |
| Open                                                       | 1      | 2     | L          |                     |    |                |
| Landidates                                                 | -      | Total |            |                     |    |                |
| Active submissions                                         | 2      | 2     |            |                     |    |                |

2. Click the blue number to the left of the posting title to view the candidate list.

|                                                                                                    | 1 🔁        | Requi | sitions (4)  |           |                          |                  |       |         |                            |           |
|----------------------------------------------------------------------------------------------------|------------|-------|--------------|-----------|--------------------------|------------------|-------|---------|----------------------------|-----------|
| FILTERS         Show requisitions: I own S         Status: Draft S         Pending S         Open S         On Hold S         Requisition |            |       |              |           |                          | Requisition Type | All ( |         |                            |           |
|                                                                                                    | <b>•</b> { | •     | More Actions | •         |                          |                  |       |         |                            | L         |
|                                                                                                    | •          | i*    | æ            | Title     |                          |                  | ID 🔺  | Status  | Status Detail              | $\bowtie$ |
|                                                                                                    |            | i     | 2            | Administr | Administrative Assistant |                  |       | Open    | Posted (Ongoing)           |           |
|                                                                                                    |            |       | 0            | Administr | Administrative Assistant |                  |       | Pending | To Be Approved<br>(7/6/20) |           |

3. Click the name of the candidate to view their Job Application or click on the paper clip to view their resume.

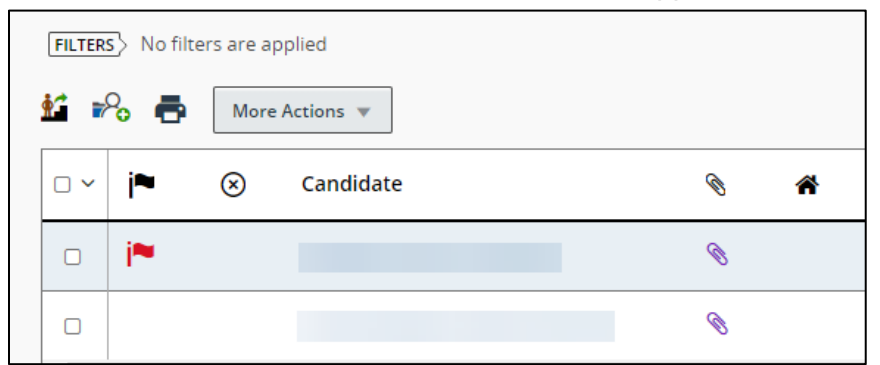

 The dial is next to "Submission' which indicates this is job specific, NOT the candidate's General Profile. Note: If one candidate applies to several jobs, they will have multiple job submissions but only one General Profile.

| Summary 📀                               | Submission: f                  |
|-----------------------------------------|--------------------------------|
| United States > Michigan > Grand Rapids | Job Submission Attachments     |
| Submission General Profile              | Personal Information           |
|                                         | Candidate Personal Information |

5. Click "Expand All" to expand and review each application section or click the arrow to open the appropriate section.

| Submission:      | for         |        |         | Q |  |                   |            |
|------------------|-------------|--------|---------|---|--|-------------------|------------|
| Nore Action      | ns 🔻        |        |         |   |  |                   |            |
| Job Submission   | Attachments | Offers | History |   |  |                   |            |
|                  |             |        |         |   |  | Language: English | Expand All |
| Personal Inform  | ation       |        |         |   |  |                   |            |
| Experience and   | Credentials |        |         |   |  |                   |            |
| Questionnaire    |             |        |         |   |  |                   |            |
| External Service | s           |        |         |   |  |                   |            |
| Submission Info  | rmation     |        |         |   |  |                   |            |
| Profile Informat | ion         |        |         |   |  |                   |            |
| References       |             |        |         |   |  |                   |            |

6. The tabs across the top of the submission allow you to view multiple aspects of this specific submission.

| Submission:    | for         |        |         | <u>م</u> ( |
|----------------|-------------|--------|---------|------------|
| Nore Act       | ions 🔻      |        |         |            |
| Job Submission | Attachments | Offers | History |            |

- Attachments: Links to any attachments the candidate included with their application. If a candidate has attached a resume, you can view it here.
- *Offers:* The Offers tab will display any offers that have been extended to the candidate as they relate to this job.

Note: This tab will not be visible until an offer has been created for the candidate.

History: The history tab tracks all action that has been taken on this candidate application.

7. If the candidate has applied to multiple jobs, you can view their other submissions in the blue box at the top left of the page.

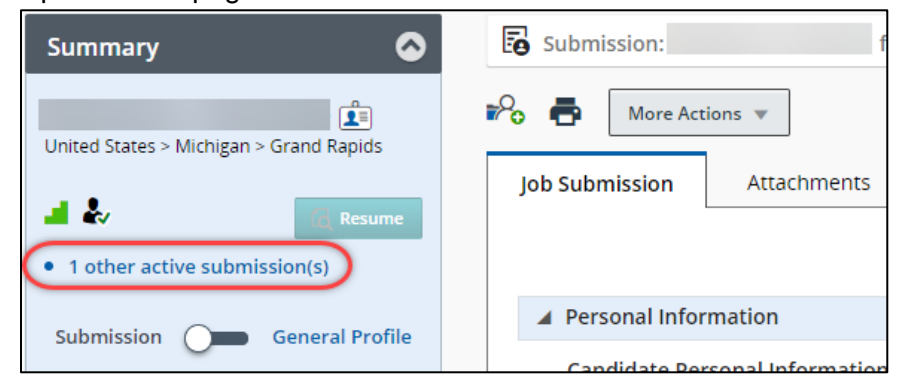

8. Click the blue text to view the title of the requisition. Click the title to go to open the Requisition.

| Relevant To Requisition                               | Preview   | Completion date | Step/Status                         | Recruiter | Hiring Manager | Location                             |
|-------------------------------------------------------|-----------|-----------------|-------------------------------------|-----------|----------------|--------------------------------------|
| PNP - Special Care<br>Nursery/ICC-E<br>(ID: 190271JS) | <b>F9</b> | Feb 8, 2020     | HM Screen/Recruiter<br>Phone Screen |           |                | Children's - Minneapo<br>Minneapolis |

#### **Print Application Information**

1. Navigate to the Candidate list on your requisition. Check the box next to your candidate's name, then click

the right the left side.

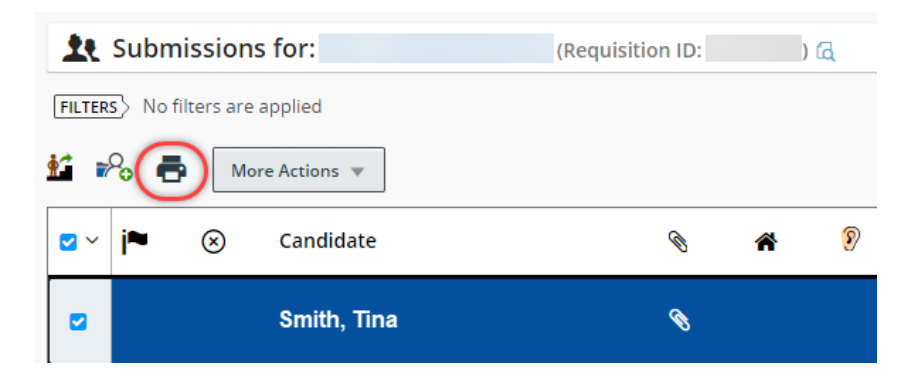

2. The print screen will present you with Selection and Content options.

| Print Candidate List                                                                                                    |                                                                                                    | × |
|----------------------------------------------------------------------------------------------------|----------------------------------------------------------------------------------------------------|---|
| What do you want to print? <ul> <li>All candidates (1)</li> <li>Selected candidates</li> </ul>                                                                                            | This area has intentionally been left blank due to the selections made on the left.                                                                                                    |   |
| What content do you want included?  List only  Candidate file details  Note: When there are more than 50 candidates selected you can only print the list, not the candidate file details. |                                                                                                    |   |
| Warning<br>This action will store information locally on<br>temporary file from your computer, or dele                                                                                    | your computer. This can be a security hazard if sensitive information is contained. If you want to proceed, click Print PDF. Then, if applicable, delete the resulting te your browser history. |   |
| Reset                                                                                                    | Cancel Print PDF                                                                                                    |   |

#### Selection

- All Candidates: Includes information for all candidates on the requisition.
- Selected Candidates: Includes information only the candidates that have a check mark next to their name.

Note: You can select multiple candidates at once.

Content

- List Only: Prints Candidate List with all of the columns in the candidate view.
- Candidate File Details: Prints application details and attachments.

3. If you select Candidate File Details, the window will load a form where you can select which details you would like to print and the order in which you would like to print them. Use the check boxes to select your sections, and the Order arrows to determine their order.

Note: Attachments will always be printed last.

| Print Candidate List                               |              |                                                              |                                            |                                   | ×                                              |  |  |  |  |  |  |
|----------------------------------------------------|--------------|--------------------------------------------------------------|--------------------------------------------|-----------------------------------|------------------------------------------------|--|--|--|--|--|--|
| What do you want to print? 8 Sections are selected |              |                                                              |                                            |                                   |                                                |  |  |  |  |  |  |
| All candidates (1)                                 | □ Select     | Select all sections     Insert page break after each section |                                            |                                   |                                                |  |  |  |  |  |  |
| <ul> <li>Selected candidates</li> </ul>            | 1 🖸          | Job Submission                                               |                                            |                                   | A                                              |  |  |  |  |  |  |
| What content do you want included?                 | +            | Personal Information                                         | Experience and Credentials                 | Questionnaire                     | External Services                              |  |  |  |  |  |  |
| <ul> <li>List only</li> </ul>                      | 1            | Submission Information                                       | Profile Information                        | References                        |                                                |  |  |  |  |  |  |
| Candidate file details                             | •            |                                                              |                                            |                                   |                                                |  |  |  |  |  |  |
| Note: When there are more than 50 candidates       | 2 🗆          | Offers                                                       |                                            |                                   |                                                |  |  |  |  |  |  |
| candidate file details.                            | +            | Current Offer                                                | □ Offer                                    | Requisition                       |                                                |  |  |  |  |  |  |
|                                                    | Ŧ            |                                                              |                                            |                                   |                                                |  |  |  |  |  |  |
|                                                    | •            |                                                              |                                            |                                   |                                                |  |  |  |  |  |  |
|                                                    | 3 🗆          | Referral                                                     |                                            |                                   |                                                |  |  |  |  |  |  |
|                                                    | +            |                                                              |                                            |                                   |                                                |  |  |  |  |  |  |
|                                                    | L            |                                                              |                                            |                                   |                                                |  |  |  |  |  |  |
|                                                    | •            |                                                              |                                            |                                   |                                                |  |  |  |  |  |  |
| A Warning                                          |              |                                                              |                                            |                                   |                                                |  |  |  |  |  |  |
| This action will store information locally or      | a vour comr  | uter. This can be a security bazar                           | d if sensitive information is contained. I | f you want to proceed click Print | PDF. Then, if applicable, delete the resulting |  |  |  |  |  |  |
| temporary file from your computer, or del          | ete your bri | owser history.                                               | an sensitive mornadorns contained.         | you mane to proceed, eller rink   | To the the the test and the test and           |  |  |  |  |  |  |
|                                                    |              |                                                              |                                            |                                   |                                                |  |  |  |  |  |  |
| Reset                                              |              |                                                              |                                            |                                   | Cancel Print PDF                               |  |  |  |  |  |  |
| L                                                  |              |                                                              |                                            |                                   |                                                |  |  |  |  |  |  |

4. When you click Print, a PDF will load in a web browser containing all of your requested content. Print the PDF.

#### **Share Candidates**

1. Navigate to the Candidate list on your requisition. Select a candidate by checking the box to the left of the name, then click More Actions > Share Candidate.

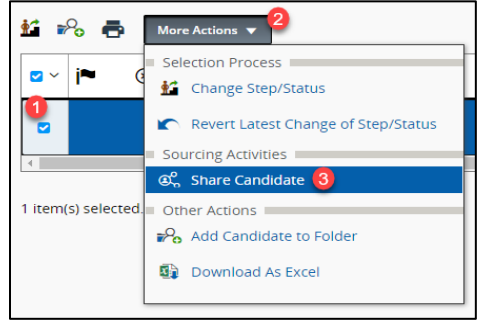

Note: To share multiple candidates at once, check the boxes next to all candidate names you want to share.

2. The Share Candidate window will load. You can filter to your recipient by using the Filters on the left. Select your recipient(s) and click "Next".

| iters 🗸                 | Please s  | elect the recipients you want to share the candid | date(s) with                             | All (2) Selected (0)      |
|-------------------------|-----------|---------------------------------------------------|------------------------------------------|---------------------------|
| Frequent Collaborators  | 2 recipie | nts available                                     | 05                                       | elect all across page:    |
| eyword                  | PILTERS   | Name: manager O User Group All O Clea             | r All                                    |                           |
|                         | 0         | Name                                              | <ul> <li>Correspondence Email</li> </ul> |                           |
| ame                     | 0         | Matt Manager                                      | pswfdev@childrensmn.org                  |                           |
| manager C               |           | Your immediate manager                            | jaclyn flippen⊜childrensmn.org           |                           |
| mail Address            | 1         |                                                   | Page 1 of 1 (1-2 of 2 items)             | t <mark>&lt; 1</mark> > 3 |
| mployee ID              |           |                                                   |                                          |                           |
| io Title                |           |                                                   |                                          |                           |
| epartment               | J,        |                                                   |                                          |                           |
|                         | ]         |                                                   |                                          |                           |
| ser Group               | 1         |                                                   |                                          |                           |
|                         | -         |                                                   |                                          |                           |
| Apply Filters Clear All |           |                                                   |                                          |                           |
| External Recipients     |           |                                                   |                                          |                           |

3. Check the sections you would like to include, select their order, and click "Share Candidate".

| Share    | Candi    | idate - Sharing Options                    |                                            |                                                       |                                |
|----------|----------|--------------------------------------------|--------------------------------------------|-------------------------------------------------------|--------------------------------|
| Please   | noose t  | he candidate sections you want to share    |                                            |                                                       |                                |
| 🗆 Inser  | t page t | break after each section 🛛 Select All Se   | ctions                                     |                                                       |                                |
| 1 🖸      |          | Job Submission                             |                                            |                                                       |                                |
| +        | ŧ        | Personal Information                       | External Services                          | Submission Information                                | Profile Information            |
|          |          | Experience and Credentials                 | Questionnaire                              | References                                            |                                |
| 2 🗆      |          | Offers                                     |                                            |                                                       |                                |
| t        | ŧ        | Current Offer                              | O Offer                                    | Requisition                                           |                                |
| 3 🗆      |          | Referral                                   |                                            |                                                       |                                |
| t        | ŧ        |                                            |                                            |                                                       |                                |
| 4 🗆      |          | History                                    |                                            |                                                       |                                |
| T        |          |                                            |                                            |                                                       |                                |
|          | 1162     |                                            |                                            |                                                       |                                |
| Charact  | ers rem  | aining : 1000                              |                                            |                                                       |                                |
| You will | be shar  | ing 8 sections of 1 candidate with 1 recip | ients. Clicking Select Options and Share w | III send the candidates information to the recipients | s you've selected.             |
|          |          |                                            |                                            |                                                       |                                |
| Pre      | vious    | Reset                                      |                                            |                                                       | Preview Cancel Share Candidate |

#### Move Candidate through Selection Process

 Navigate to the candidate list on your requisition. The items listed in the Selection Workflow on the left panel display all of the steps in the candidate selection process. Each step contains sub-steps called statuses. A candidate's step / status combination tracks where they are in the selection process at any point in time.

| Filters 🛇                         |
|-----------------------------------|
| - Selection process               |
| Step                              |
| HM Screen (4)                     |
| Interview                         |
| Offer                             |
| Post-Offer_Checks                 |
| Hire                              |
| ▶ Candidates                      |
| ▶ Submissions                     |
| ▶ Radius                          |
| Apply Candidate Filters Clear All |
|                                   |

Depending on the hiring process flow based on service line, the step and status may be different. This image is a sample.

- 2. As a Hiring Manager, you have the ability to tell a TA Consultant that you would like to move a candidate forward, put a candidate on hold, or decline a candidate by changing their Status in the selection workflow.
- 3. To change a candidate's status, check the box next to their name, then click the More Actions dropdown menu and select "Change Step/status..."

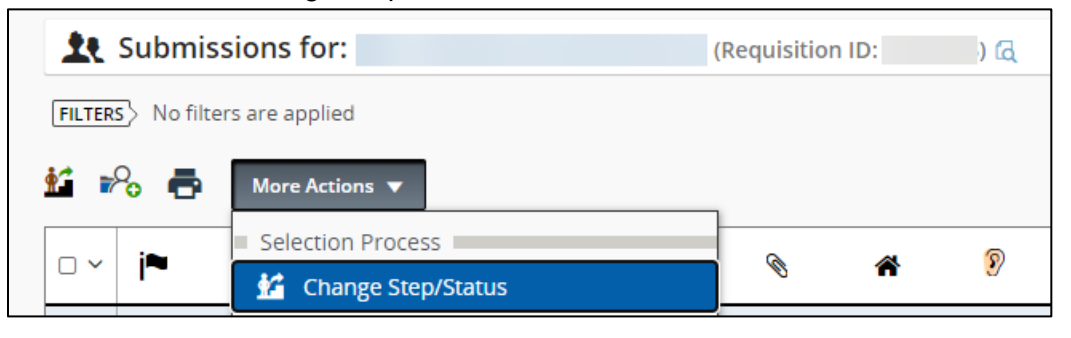

#### 4. If you would like to:

| Move                                                     | the Candidate to the Next Step                                                                                  | Manager Hold                                                                                                    |           |                               | Decline the Candidate                                                                                                  |                |                               |  |
|----------------------------------------------------------|----------------------------------------------------------------------------------------------------|----------------------------------------------------------------------------------------------------|-----------|-------------------------------|----------------------------------------------------------------------------------------------------|----------------|-------------------------------|--|
| Choose the asterisk (<br>indicates that you we candidate | he status with an<br>*) at the end. This<br>to the TA Consultant<br>would like to move the<br>to the next step. | Choose the Manager Hold<br>status to indicate to the TA<br>Consultant that you would like<br>to hold the candidate. |           |                               | Choose the Not Selected status<br>to indicate to the TA Consultant<br>that you would like to decline the<br>candidate. |                |                               |  |
|                                                          |                                                                                                    |                                                                                                    |           |                               |                                                                                                    |                |                               |  |
| Change to                                                |                                                                                                    |                                                                                                    | Change to |                               |                                                                                                    | Change to      |                               |  |
| Step                                                     | Status                                                                                                    |                                                                                                    | Step      | Status                        | Step                                                                                                    | )              | Status                        |  |
| HM Screen                                                | Passed HM Screen - Interview* 💌                                                                                 |                                                                                                    | HM Screen | Manager Hold 🔹                | HM Screen                                                                                                    | Not Selected 💌 |                               |  |
|                                                          | Manager Review                                                                                                  |                                                                                                    |           | Manager Review                |                                                                                                    |                | Manager Review                |  |
|                                                          | Not Selected                                                                                                    |                                                                                                    |           | Not Selected                  |                                                                                                    |                | Not Selected                  |  |
|                                                          | Manager Hold                                                                                                    |                                                                                                    |           | Manager Hold                  |                                                                                                    |                | Manager Hold                  |  |
|                                                          | Passed HM Screen - Interview*                                                                                   |                                                                                                    |           | Passed HM Screen - Interview* |                                                                                                    |                | Passed HM Screen - Interview* |  |
|                                                          |                                                                                                    |                                                                                                    |           |                               |                                                                                                    |                |                               |  |

5. Once the candidate reaches the Interviews step, the TA Consultant will need to move them through the remaining steps in the process.

### User Reference Guide

### 7. Manage Employee Onboarding Tasks

 Once the employee has completed post-offer checks and moved to hire, they will be emailed a link to access the Onboarding portal to complete their new hire paperwork. You will receive the following email notifying you of the New Hire and directing you to your Hiring Manager checklist. Click the link to access the Onboarding portal.

| Checklist for Lauren-Ext Bevington<br>Children's Human Resources <childrens_hr_donotreply@invalidemail.com><br/>Sent: Thu 5/21/2015 5:27 PM<br/>To: Children Bevington</childrens_hr_donotreply@invalidemail.com> |
|----------------------------------------------------------------------------------------------------|
| Please login to the <u>Onboarding Webtop</u> to review and complete the Hiring Manager checklist for Lauren-Ext Bevington who is starting on May 25, 2015.                                                        |
| As a reminder, your username is Ibevington-hm.                                                                                                    |
| Thank you,                                                                                                    |
| Human Resources                                                                                                    |

2. To access the Onboarding portal outside of the email, log into Taleo and click Onboarding (Transitions) under Quick Access in the left navigation panel.

| Recruiting                                                                                      |                                                                                                    |
|-------------------------------------------------------------------------------------------------|----------------------------------------------------------------------------------------------------|
| Centers<br>Recruiting<br>Quick Access<br>Onboarding (Transitions)<br>Requisitions<br>Candidates | Welcome to your Talent Management suite!         This is your Welcome Center. To navigate to an application, click the corresponding tab in the menu bar above or the corresponding link in the Centers section on the left. You can also jump directly to related processes by clicking the Quick Access links on the left.         Additional resources are available in the top right corner of the screen.         As you navigate through the Talent Management suite, remember that you can always click "Home" at the top of the screen in order to return to the Welcome Center. |
|                                                                                                 | TALEOPOWERED                                                                                                    |

3. To view your tasks, locate the Tasks section and click Execute to load the hiring manager checklist.

| Tasks   Create  |              |                                                                                                    |          |             |                        |                             |                  |
|-----------------|--------------|----------------------------------------------------------------------------------------------------|----------|-------------|------------------------|-----------------------------|------------------|
| Refine by       |              |                                                                                                    |          |             |                        |                             |                  |
| My Opened Tasks | ✓ Refresh    |                                                                                                    |          |             |                        | 1-4 out of 4   🥌            | a 1 a a          |
| Name 🛦          | Due Dale     | Candidate/Employee                                                                                             | Priority | Status      | Assigned to            | Owned by                    | Actions          |
| HM Checklist    | May 28, 2015 | Skatter                                                                                                    | Normal   | In progress | Action Manager, Jackie |                             | Execute Reassign |
| HM Checklist    | Jun 4, 2015  | Test, Brian                                                                                                    | Normal   | In progress | Hiring Manager, Jackie | Plippen - Recruiter, Jackie | Execute Reassign |
| HM Checklist    | May 28, 2015 | The second second second second second second second second second second second second second second second s | Normal   | In progress | Hiring Manager, Jackie | -Figgen - Recruiter, Jackie | Execute Reassign |
| HM Checklist    | May 28, 2015 | Test1, Jackie                                                                                                  | Normal   | In progress | All Anager, Jackie     | EUmen - Recruiter, Jackie   | Execute Reasolgn |

4. The Hiring Manager checklist will load, listing all tasks that need to be accomplished prior to the employee's first day; you can print this list. Once you click submit, it will drop off of your Tasks list.

#### Prior to Employee's First Day

Please check what you have completed.

Call employee to welcome, confirm unit start date, and orientation schedule. Discuss when they will be starting in the unit/department and include start and end time, meeting location, who to ask for on arrival, dress code, where to park, etc.

Provide new employee with a contact in the event of a question or issue.

Submit access request for shared folder(s), distribution lists, shared email, and any special software. Please note GroupWise, Novell, Mandatory Education, PeopleSoft, and Cerner access will be activated on the first day of employment and does not need a specific request.

Order basic office furniture and supplies (desk, chair, paper, pen, stapler, etc.).

Order business cards and name plate (if needed).

Other workspace/role specific access request as appropriate (phone, pager, cell phone, purchasing card, etc.).

Determine training team and delegate coordination, validation, and socialization roles as needed.

Forward employee information as needed to the training team.

Verify that the employee's workspace is clean and prepared.

Send an informal announcement to the department announcing the new employee.

Prepare materials for first day on the unit/department including general unit orientation checklist, appropriate role orientation checklist, and unit materials.

Once you click "Submit" this task will be removed from your list of tasks. If you wish to keep this task open, please click "Cancel".

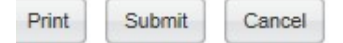

24 | Page

### User Reference Guide

### Appendix: Recruiting Icon Legend

| General Application Information                                                    |                                                                                                    |  |  |  |
|------------------------------------------------------------------------------------|----------------------------------------------------------------------------------------------------|--|--|--|
| ٨                                                                                  | This is a new candidate in the requisition. Their application has not yet been viewed.                                                                                                    |  |  |  |
| 1                                                                                  | Candidate has provided an answer to a disqualification question that is flagged as 'To Be Verified'. This symbol will remain next to the candidate unless the candidate's answer is changed.                                                              |  |  |  |
|                                                                                    | Candidate is a current employee.                                                                                                    |  |  |  |
| ٦                                                                                  | Candidate is active on at least 1 other requisition.                                                                                                    |  |  |  |
| I                                                                                  | Candidate file contains an attachment. Most often this is their resume and/or cover letter.                                                                                                    |  |  |  |
| 0                                                                                  | Candidate has been Rejected.                                                                                                    |  |  |  |
| 1                                                                                  | TA Consultant has verified that candidate meets basic qualifications.                                                                                                    |  |  |  |
| Step/Status Indicators                                                             |                                                                                                    |  |  |  |
| *                                                                                  | Candidate is in New, Screening, or Interviews Step.                                                                                                    |  |  |  |
|                                                                                    | Candidate is in the Offer step.                                                                                                    |  |  |  |
| 1                                                                                  | Candidate is in the post-offer checks step.                                                                                                    |  |  |  |
|                                                                                    | Candidate is no longer active on any requisitions.                                                                                                    |  |  |  |
| Candidate List Icons – These are the icons in the top bar when you view candidates |                                                                                                    |  |  |  |
| 2                                                                                  | Adds comments about the candidate that will show up in the 'History' tab. Comments can be made on a job submission or a general profile.                                                                                                    |  |  |  |
|                                                                                    | This is an option for filing candidate applications if you would like to store them in folders within Taleo. Folders can either be personal or shared. To view your folders, click the middle tab in the left panel above where it reads 'Quick Filters'. |  |  |  |

### User Reference Guide

| <sup>2</sup> 0 | Find candidates with similar credentials to the one you have selected.                                                                                                   |
|----------------|----------------------------------------------------------------------------------------------------|
| 2              | Add the selected candidate to a different requisition.                                                                                                    |
|                | Merge the selected candidate files into one. This allows you to choose one as the 'Master' copy and the other one to fill in information that the master may be missing. |
| N.             | Export candidate list data into an Excel document.                                                                                                    |
| Q              | Add an attachment to the selected candidate file.                                                                                                    |
| 1 <b>1</b> 1   | Print the candidate list that you are currently viewing.                                                                                                    |
|                | Share selected candidate's information through email.                                                                                                    |